## Guide des prérequis pour l'intégration des utilisateurs Azure

Dans HRWize, vous avez la possibilité de synchroniser vos utilisateurs avec Azure via notre intégration utilisateur Azure, ce qui vous évite d'avoir à gérer les utilisateurs dans les deux systèmes.

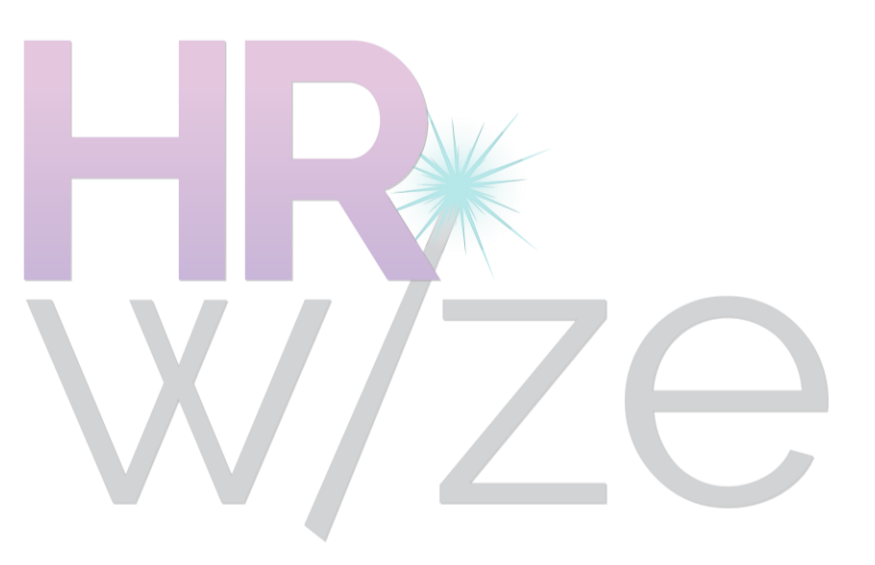

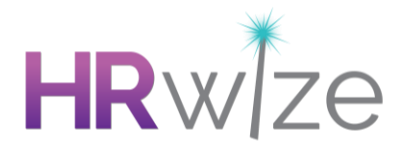

## Mise en place

 Connectez-vous à Azure Portal et sélectionnez le locataire concerné, le cas échéant.
Dans le volet de navigation de gauche, sélectionnez le service Azure Active Directory, puis App registrations > New registration. Donnez-lui un nom significatif (par exemple HRWize User Sync) et ajoutez https://www.naturalhr.net/hr comme URL de redirection.

3. Cliquez sur la nouvelle application.

4. Sélectionnez Certificats & secrets dans le panneau de gauche, créez un nouveau secret client. N'oubliez pas de copier le secret une fois qu'il a été généré, car une fois que vous aurez actualisé la page, vous ne pourrez plus le récupérer.

5. Sélectionnez Authentification dans le volet de gauche. Assurez-vous que l'option « Implicit grant » (octroi implicite) est cochée pour les jetons d'identification et les jetons d'accès.

6. Sélectionnez API Permissions dans le volet de gauche, puis ajoutez la permission Microsoft Graph Application suivante : User.ReadWrite.All

7. Après avoir créé les autorisations à l'étape 6, cliquez sur le bouton encadré qui indique Accorder le consentement de l'administrateur pour...

8. Vous devrez ensuite noter et nous envoyer votre :

a. ID de l'application

b. Secret du client (généré plus tôt dans ce guide)

c. ID du locataire

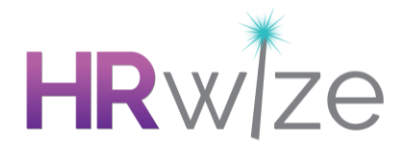

## **Domaines autorisés**

Vous devrez spécifier une liste de « domaines autorisés » qui sera utilisée pour déterminer si un utilisateur doit être synchronisé avec Azure ou non.

Veuillez nous fournir une liste de vos domaines autorisées:

Note : si vous devez ajouter ou mettre à jour cette liste, vous pourrez le faire via Admin > Entreprise > Paramètres d'intégration Azure une fois que cette intégration aura été configurée.

## Additional sync fields

Les champs suivants sont obligatoires et seront toujours inclus lors de la création de nouveaux utilisateurs dans Azure :

□ Nom complet

□ Nom de connexion (courriel)

Please tick any of the following fields you would like to include in the sync. These are all optional fields.

| □ ID professionnel   | 🗆 Titre de l'emploi     | Date de début          |
|----------------------|-------------------------|------------------------|
| □ Alias              | Entreprise              | 🗆 Date de départ       |
| □ Surnom             | Department              | 🗆 Téléphone (travail)  |
| 🗌 Courriel (travail) | 🗆 Nom du bureau du site | 🗌 Cellulaire (travail) |

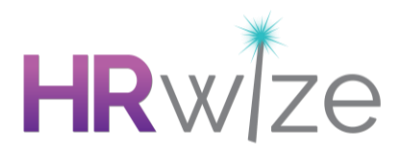

Note : si vous devez ajouter ou mettre à jour cette liste, vous pourrez le faire via Admin > Entreprise > Paramètres d'intégration Azure une fois que cette intégration aura été configurée.